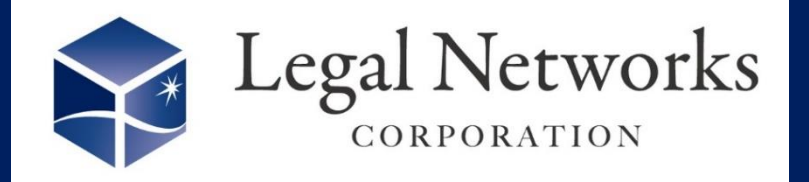

**News Letter** 

2022年

12月号

~リーガルネットワークスHPにてニュースレターバックナンバーも公開しています~

## AKASHIバージョンアップのご案内 なかなか修正してくれない従業員に 「アラート修正依頼メール」を手動で送信できるようになりました!

「打刻漏れ」や「欠勤疑い」などは集計に影響しますので、修正したら 残業時間上限超過!なんてことにならないためにも、定期的に注意 喚起が必要ですね。

## F1-1-171 ALL 49 アラーヒ 俞 スケジュール 直接管理対象のみ \* 条件をクリア 送信対象は -BOHER & HOF 合 75-1-6 「直接管理対象のみ 201 法定外线重新 简(违定体日以 外) 」として表示される 105-15 ALC: NO. ES. Ð アラートです。 36協定レポート メール通知を 09/01(木) 営業 4:00 • 営業課長 \$ クリックします。 **D** 388 HUNDER 早すざる: 動務 9:45 9:45 09/01(木) 店チ 代理这太郎 勤(予定-英 1:45 1 18:00 日次動務家舗一覧 184 修正依頼メール送信 × アラートの種類 選すざるは 09/29(木) 店手 月次時間家語一個 動物 Ŧ 代理成太郎 動(予定-実 アラート一覧に表示されたアラートのうち、 20:10 請) ゲンテート見になっていたアンテート通りに 修正依頼メールを送信したいアラート種別に チェックを入れます。 ※複数選択可 1588/0/145 アラートの種類 □打刻忘れ □欠勤联い 調すが必須 9 12:48 (休日出勤) 勤(予定-演 2 班刻 201 覧に表示されて -積) 20:05 日報 □ 早すぎる出勤(予定-実績) 10.00 いない削除された メール送信先 (To) Ρ 深夜労働 □ 遅すぎる退勤(予定-実績) 見すざる出 アラートは対象外 本人にメールが送信されます。 チェックをしない場合には、「メール送信先 (Cc)」にチェックを入れた宛先がToとなり 動務 勤(予定-実 □ 早すぎる出勤(打想-実績) ● 無時出勤 です。 插) 休憩過小/超過 □ 遅すぎる退勤(打刻-実績) ます。 ■代理店 9:00 直行 1/11(火) 193 打開忘れ 8 直接 メール送信先 (To) 11-11-18:00 1 \* メール送信先 (Cc) 本人にメールが送信されます。 ※本人を宛先に含めない場合は、 Ccで指定した宛先がToに入ります。 チェックをしない場合には、「メール送信先 (Cc)」にチェックを入れた宛先がToとなり メール送信先 (Cc) 直接管理者 ① 企業管理者 送信先群外 従業員番号(改行区切りで複数指定可) 送信先除外 入力された従業員番号の従業員は送信除外と なります。 アラート設定で許可した宛先にのみ適知する ※従業員毎のアラート設定でメールが届く設定の方 だけに本メールが届くようにします。 アラート設定で許可した宛先にのみ 通知する アラート設定で設定されたメールの宛先にの み送信がされるようになります。

■利用手順■

- 1. 確認修正>(確認)アラートー覧メニューを開き、条件を入力し「検索」します。
- 2. 画面右上の「メール通知」ボタンを押します。
- 3. アラート種類、メール送信先(To)などを指定し、「送信」ボタンを押します。

詳しくは、オンラインマニュアル「アラート【6】アラート修正依頼メールについて」をご参照ください。

株式会社リーガルネットワークス 東京都新宿区新宿1-34-13 貝塚ビル302 03-6709-8919 info@legalnetwrosk.net

https://www.legalnetworks.net/